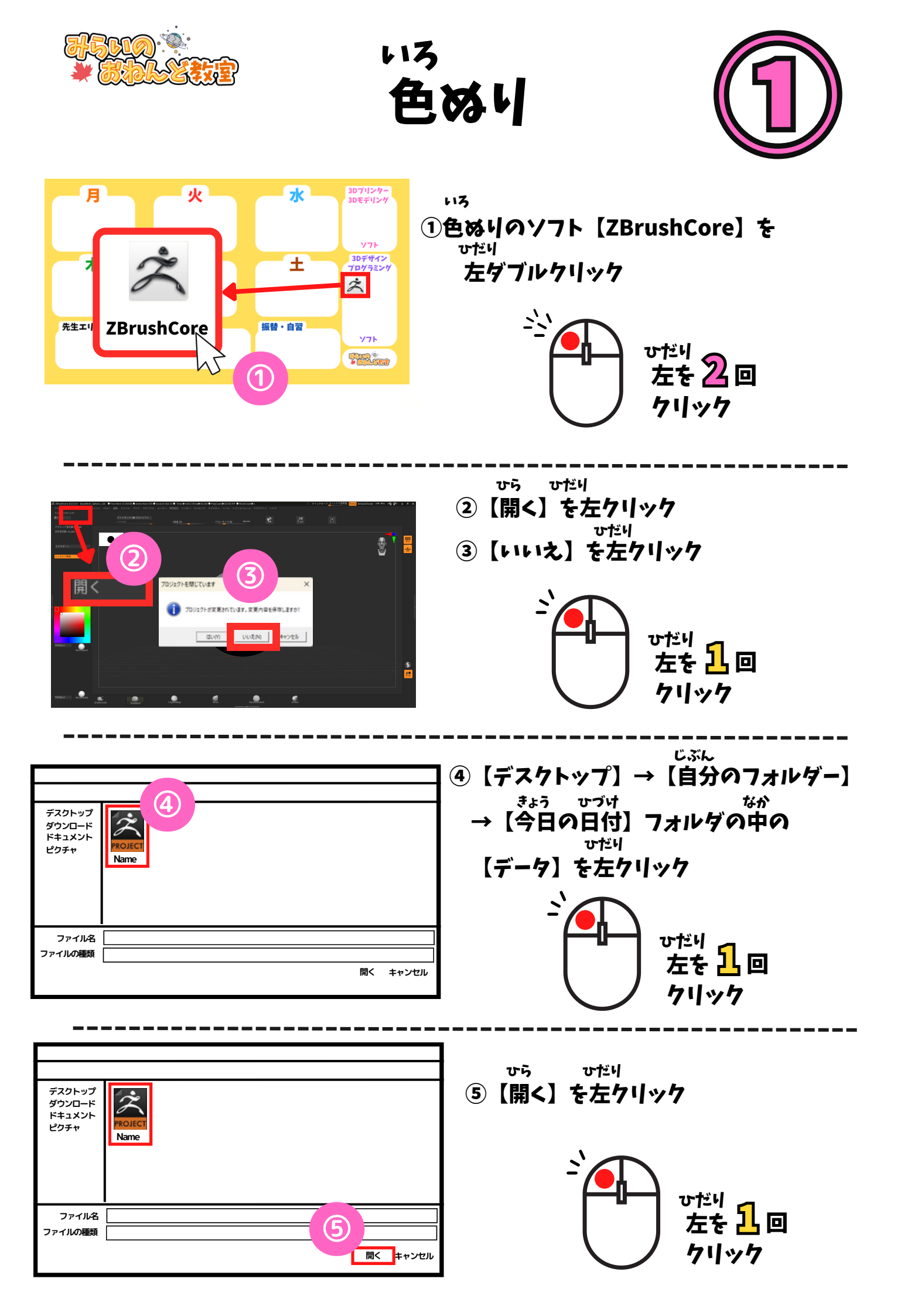

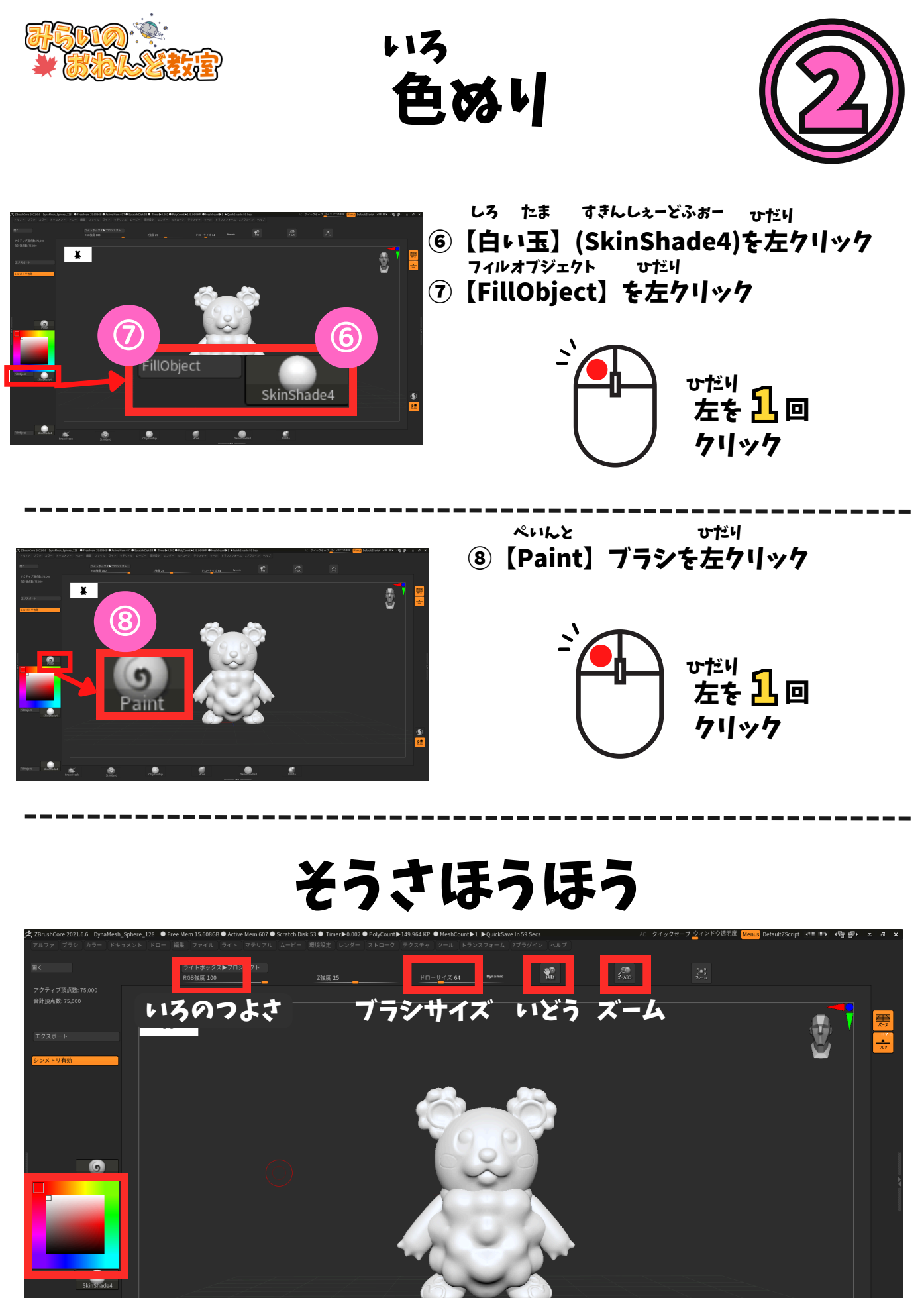

カラーパレット

skinShade4

0

avBuildur

am Standar

6 0-a6

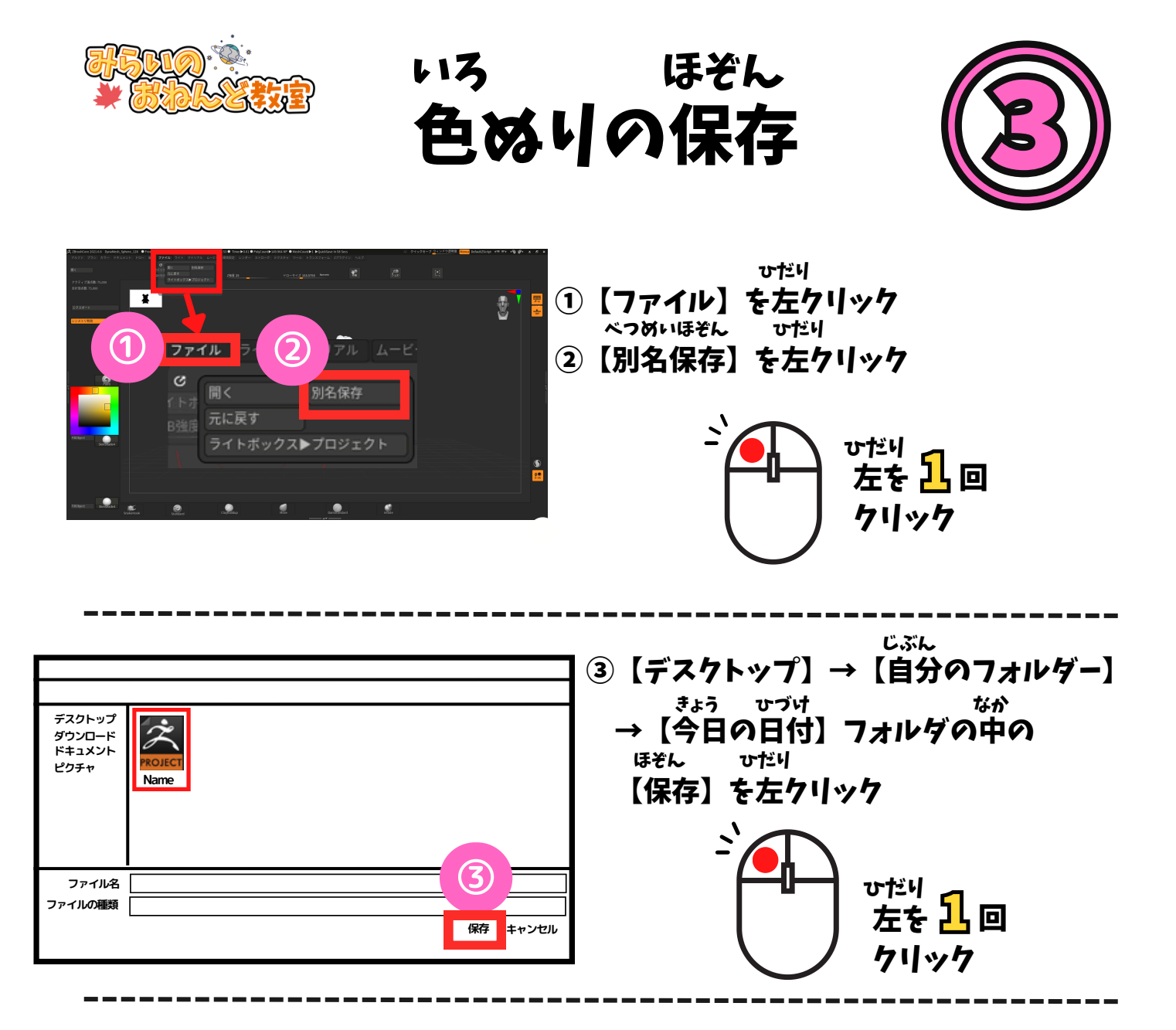